Purchases Clearing is a temporary liability account that is credited during Receipt of Goods. It is used to hold the liability for the goods received, but not yet invoiced.

The account is assigned in Inventory Maintenance, Setup menu, Product Line Maintenance. It is **NOT** the inventory account **OR** a Cost of Sales account. **IT IS A LIABILITY ACCOUNT.** 

Purchases Clearing is an account that needs to be reconciled, just like any other Balance Sheet account.

| Account                 | G/L Account No. | Description                   | Post by Whse |
|-------------------------|-----------------|-------------------------------|--------------|
| Inventory               | 115-00-03       | Inventory - Central Warehouse |              |
| Cost of Goods Sold      | 450-01-00       | Purchases                     |              |
| Sales/Income            | 400-01-00       | Distribution sales (history)  |              |
| Sales Returns           | 425-00-00       | Returns & allowances          |              |
| Inventory Adjustment    | 960-00-04       | Miscellaneous                 |              |
| Purchases Clearing      | 200-03-00       | Purchases clearing account    |              |
| PO Variance Adjustment  | 960-00-04       | Miscellaneous                 |              |
| Mfg Variance Adjustment | 960-00-04       | Miscellaneous                 |              |
| RMA Scrap               | 116-00-00       | Inventory-Scrap               |              |
| Repairs In Process      | 117-00-00       | Inventory-Repairs in Process  |              |
| Repairs Clearing        | 118-00-00       | Inventory-Repairs Clearing    |              |
|                         |                 |                               |              |

# How the Purchases Clearing Account is Populated:

# Receipt of Goods:

Enter a Receipt of Goods, without an Invoice number.

| Receipt of Goods Entry (ABC) 9/22,                                                             | /2014                                                                                                    |  |  |  |  |  |  |  |  |  |
|------------------------------------------------------------------------------------------------|----------------------------------------------------------------------------------------------------|--|--|--|--|--|--|--|--|--|
| Receipt Number         001009                                                                  | Image: Constraint of the second second se |  |  |  |  |  |  |  |  |  |
| Receipt Date 9/22/2014                                                                         |                                                                                                    |  |  |  |  |  |  |  |  |  |
| Purchase Order Number 0010019 2, Invoice Number Invoice Date                                   |                                                                                                    |  |  |  |  |  |  |  |  |  |
| Vendor No. 01-COMPAQ                                                                           | Compaq Computer Corporation                                                                                                    |  |  |  |  |  |  |  |  |  |
| Order Type Standard Order<br>Order Status New<br>Required Date 9/22/2014                       | Purchase Address     Q       Ship-To Address     0000     Q     ABC Distributing Company       Terms Code     03     Q     NET END OF MONTH       Ship Via     Q     FOB       Watebouse     000     Q     CENTRAL WAREHOUSE                                                                                                    |  |  |  |  |  |  |  |  |  |
| None       1099 Box       Sales Tax       Schedule       Nontaxable Tax Schedule       Use Tax | Confirm To     JERRY ALLE       E-mail     Image: Confirm To       Telephone     (714) 555-9921       Ext     Image: Confirm To                                                                                                    |  |  |  |  |  |  |  |  |  |
| <b>(</b>                                                                                       | Accept Cancel Delete 🔒 🕢                                                                                                    |  |  |  |  |  |  |  |  |  |

| sag | Receip         | ot of Goods Entry (ABC) | 9/22/2014         |           |           |                     |            |
|-----|----------------|-------------------------|-------------------|-----------|-----------|---------------------|------------|
|     | Receipt N      | Number 001009 🖓         |                   | 0         |           | [                   | Defaults   |
|     | <u>1</u> . Hea | ader <u>2</u> . Address | <u>3</u> . Lines  | 4. Totals |           |                     |            |
| 0   |                |                         |                   |           |           |                     |            |
|     |                | <b>∞</b>                | <u>Q</u> uick Row | 2 🔁       | 「し」       | 1                   | 법민생생豪•     |
|     |                | Item Code               | Ordered           | Received  | Unit Cost | Extension           | Comm       |
|     | 1              | 4886-18-14-3            | 10.00             | 10.00     | 22.604    | 226.04              |            |
|     | 2              | ٩,                      | .00               | .00       | .000      | .00                 |            |
|     | •              |                         |                   |           |           |                     |            |
|     | Desc<br>Ware   | cription<br>ehouse      |                   |           |           |                     |            |
|     | Unit of        | Measure                 |                   |           |           |                     |            |
|     | Back           | Ordered                 |                   | .00 💌     |           |                     |            |
|     |                |                         |                   |           |           | Total Amou          | int 226.04 |
|     |                |                         |                   |           |           | cept <u>C</u> ancel | Delete     |

# Print Daily Receipt Register and Update.

| <sup>see</sup> Daily Receipt Registers (ABC) 9/22/2014                                                                                                    | ? × |  |  |  |  |  |  |  |  |  |
|----------------------------------------------------------------------------------------------------|-----|--|--|--|--|--|--|--|--|--|
| Current General Ledger Period     05     Ending     5/31/2010       Purchase Order Posting Date     9/22/2014     Image: Comments       Print Full Comments     Image: Comments     Image: Comments |     |  |  |  |  |  |  |  |  |  |
| Notice: This Purchase Order posting date falls into a future General Ledger period.                                                                                                    |     |  |  |  |  |  |  |  |  |  |
| HP LaserJet P2055d UPD PCL 6                                                                                                    | 0   |  |  |  |  |  |  |  |  |  |

# Receipt Of Goods Register Journal Posting Date: 9/22/2014 Register Number: PO-000002

ABC Distribution and Service Corp. (ABC)

| Receipt<br>Number Date<br>Item Code/Description |                                         |                                       | Use<br>Tax                | Tax<br>Class | Unit of<br>Measur | e Whse | Ordered | _Quantity_<br>Received | Backordered | Unit Cost                                         | Extension                  |
|-------------------------------------------------|-----------------------------------------|---------------------------------------|---------------------------|--------------|-------------------|--------|---------|------------------------|-------------|---------------------------------------------------|----------------------------|
| 001009 9/22/2014 PC<br>4886-18-14-3 PAPER CAD   | D: 0010019 Vendor:<br>DDY 18"W 14"D 3"H | 01-COMPAQ Compaq Comp<br>Schedule: NC | puter Cor;<br>ONTAX<br>No | тх           | EACH              | 000    | 10.00   | 10.00                  | 0.00        | COD:<br>22.604<br>Receipt Total:<br>Report Total: | 226.04<br>226.04<br>226.04 |
| Sage 100 EF                                     | RP<br>I want to update th               | ne Receipt Of Goo                     | ods Reg                   | jister       | ?                 | ×      |         |                        |             |                                                   |                            |
| Sage 100 E                                      | RP<br>u want to print the<br>Yes        | e Daily Transactio                    | on Regi                   | sterí        | ]<br>?            | ×      |         |                        |             |                                                   |                            |

## **Daily Transaction Register**

| Source Journal | Account Number | Account Number Account Description/Posting Comment |        |        |  |  |  |  |  |
|----------------|----------------|----------------------------------------------------|--------|--------|--|--|--|--|--|
| PO-000002      | 115-00-03      | Inventory - Central Warehouse                      | 226.04 |        |  |  |  |  |  |
|                |                | Compag Computer Corporation REC:G001009            |        |        |  |  |  |  |  |
|                | 200-03-00      | Purchases clearing account                         |        | 226.04 |  |  |  |  |  |
|                | 7              | Compag Computer Corporation REC:G001009            |        |        |  |  |  |  |  |
|                |                | Journal 000002 Totals:                             | 226.04 | 226.04 |  |  |  |  |  |
|                |                | Source PO Totals:                                  | 226.04 | 226.04 |  |  |  |  |  |
|                |                | 9/22/2014 Totals:                                  | 226.04 | 226.04 |  |  |  |  |  |
|                |                | Report Totals:                                     | 226.04 | 226.04 |  |  |  |  |  |

# **Purchase Clearing Report:**

This report is used to reconcile the purchases clearing account. The balance should match the balance in the General Ledger. The Quantity Order, Quantity Received and Quantity Invoiced all have to be the same in order to clear off this report.

ABC Distribution and Service Corp. (ABC)

# NOTE: This report can only be run as of TODAY, it cannot be run for a prior period!!

#### Purchases Clearing Report Sorted by Purchase Order Number Foritem Types: Inventory Items

| P. O. Number<br>Item Code/Desc | Order Dat<br>ription | e Last Receipt<br>Date          | Р.О.<br>Туре     | Vendor<br>Number    | Product<br>Line | Inventory Account Number | Quantity<br>Ordered | Quantity<br>Received | Quantity<br>Involced | UnitCost      | Purchases<br>Clearing |
|--------------------------------|----------------------|---------------------------------|------------------|---------------------|-----------------|--------------------------|---------------------|----------------------|----------------------|---------------|-----------------------|
| 0010003<br>VOG-CM-MP-B         | 5/15/2010<br>I       | 5/31/2010<br>MODESTY PANEL      | s                | 01-CONT             | WF8A            | 115-00-03                | 100.00              | 99.00                | 1.00 -               | 26.750        | 2,675.00              |
| 0010003<br>VOG-CM-MP-B         | 5/15/2010<br>I       | 5/31/2010<br>MODESTY PANEL      | s                | 01-CONT             | WF8A            | 115-00-03                | 66.00               | 50.00                | 0.00                 | 26.750        | 1,337.50              |
| 0010003<br>VOG-CM-MSC          | 5/15/2010<br>\$      | 5/31/2010<br>STORAGE CUBE       | s                | 01-CONT             | WF8A            | 115-00-03                | 50.00               | 40.00                | 10.00 -              | 144.770       | 7,238.50              |
| 0010009<br>PFS-007-CONN-       | 5/30/2010<br>M E     | 5/31/2010<br>EIA RS323 CONECT   | S<br>T7CONDUC    | 02-TELCOMM<br>TOR M | C8A             | 115-00-03                | 10.00               | 12.00                | 0.00                 | 8.250         | 99.00                 |
| 0010014<br>1001-HON-H252       | 5/31/2010<br>H       | 5/31/2010<br>HON 2 DRAWER L     | S<br>ETTER FLE W | 01-STEV<br>//OLK    | WF8A            | 115-00-03                | 10.00               | 10.00                | 0.00                 | 34.250        | 342.50                |
| 0010014<br>2480-8-50           | 5/31/2010<br>[       | 5/31/2010<br>DESK FILE 8" CAP ( | S<br>50          | 01-STEV             | FD&A            | 115-00-03                | 202                 | 2.00                 | 0.00                 | 1,545.300     | 3,090.60              |
| 0010019<br>4886-18-14-3        | 9/22/2014<br>F       | 9/22/2014<br>PAPER CADDY 18"    | S<br>W 14"D 3"H  | 01-COMPAQ           | PS&A            | 115-00-03                | 10.00               | 10.00                | 0.00                 | 22.604        | 226.04                |
|                                |                      |                                 |                  |                     |                 |                          |                     |                      |                      | Report Total: | 15,009.14             |

| ccount                                                                                                    | No. 200- | 03-00             |        | 2, 14, 4 | • •            | <u>B</u> udget |  |  |  |
|----------------------------------------------------------------------------------------------------|----------|-------------------|--------|----------|----------------|----------------|--|--|--|
| Description     Purchases clearing account       1. Main     2. History       3. Variance     4. Transactions   Fiscal Year 2014 |          |                   |        |          |                |                |  |  |  |
| Period                                                                                                    | Ending   | Beginning Balance | Debits | Credits  | Ending Balance |                |  |  |  |
| 01                                                                                                    | Jan 31   | 14,783.10-        | .00    | .00      | 14,783.10-     |                |  |  |  |
| 02                                                                                                    | Feb 28   | 14,783.10-        | .00    | .00      | 14,783.10-     |                |  |  |  |
| 03                                                                                                    | Mar 31   | 14,783.10-        | .00.   | .00      | 14,783.10-     |                |  |  |  |
| 04                                                                                                    | Apr 30   | 14,783.10-        | .00.   | .00      | 14,783.10-     |                |  |  |  |
| 05                                                                                                    | May 31   | 14,783.10-        | .00    | .00      | 14,783.10-     |                |  |  |  |
| 06                                                                                                    | June 30  | 14,783.10-        | .00    | .00      | 14,783.10-     |                |  |  |  |
| 07                                                                                                    | July 31  | 14,783.10-        | .00.   | .00      | 14,783.10-     |                |  |  |  |
| 08                                                                                                    | Aug 31   | 14,783.10-        | 34.25  | 34.25    | 14,783.10-     |                |  |  |  |
| 09                                                                                                    | Sept 30  | 14,783.10-        | .00    | 226.04   | 15,009.14-     |                |  |  |  |
| 10                                                                                                    | Oct 31   | 15,009.14-        | .00    | .00      | 15,009.14-     |                |  |  |  |
| 11                                                                                                    | Nov 30   | 15,009.14-        | .00    | .00      | 15,009.14-     |                |  |  |  |
| 12                                                                                                    | Dec 31   | 15,009.14-        | .00    | .00      | 15,009.14-     |                |  |  |  |
|                                                                                                    | Total    | 14,783.10-        | 34.25  | 260.29   | 15,009.14-     |                |  |  |  |
| <u>7</u>                                                                                                    | Total    | 14,783.10-        | 34.25  | 260.29   | 15,009.14-     | ĨÆ             |  |  |  |

# Receipt of Invoice:

Enter the Receipt of Invoice for this Purchase Order.

| Receipt of Invoice Entry (ABC) 9/22                                                                                                    | 2/2014                                                                                                    | I × |
|----------------------------------------------------------------------------------------------------|----------------------------------------------------------------------------------------------------|-----|
| Receipt Number         001005         1.         1.         1.         1.         1.         1.         1.         1.         1.         1.         1.         1.         1.         1.         1.         1.         1.         1.         1.         1.         1.         1.         1.         1.         1.         1.         1.         1.         1.         1.         1.         1.         1.         1.         1.         1.         1.         1.         1.         1.         1.         1.         1.         1.         1.         1.         1.         1.         1.         1.         1.         1.         1.         1.         1.         1.         1.         1.         1.         1.         1.         1.         1.         1.         1.         1.         1.         1.         1.         1.         1.         1.         1.         1.         1.         1.         1.         1.         1.         1.         1.         1.         1.         1.         1.         1.         1.         1.         1.         1.         1.         1.         1.         1.         1.         1.         1.         1.         1. | Image: Contract of the second second seco |     |
| Purchase Order Number 0010019                                                                                                    | Invoice Number 456786 Invoice Date 9/22/2014                                                                                                    |     |
| Vendor No. 01-COMPAQ                                                                                                    | Compaq Computer Corporation                                                                                                    |     |
| Order Type     Standard Order       Order Status     Back Order       Required Date     9/22/2014       1099 Form     None                                                                                                    | Purchase Address     Q       Ship-To Address     0000     Q     ABC Distributing Company       Terms Code     03     Q     NET END OF MONTH       Ship Via     Q     FOB       Warehouse     000     Q     CENTRAL WAREHOUSE                                                                                                    |     |
| 1099 Box       Sales Tax       Schedule       Nontaxable Tax Schedule       Use Tax                                                                                                    | Confirm To     JERRY ALLE       E-mail     Image: Confirm To in the second second sec                                         |     |
|                                                                                                    |                                                                                                    |     |

| P Receip       | t of Invoice Entry (AB                                                  | C) 9/22/2014 |            |           |              | _ 🗆 ×    |  |  |  |  |  |
|----------------|-------------------------------------------------------------------------|--------------|------------|-----------|--------------|----------|--|--|--|--|--|
| Receipt N      | lumber 001005                                                           | . 🖂 🖬 🖣 📦 i  | ÞI         |           | (            | Defaults |  |  |  |  |  |
| <u>1</u> . Hea | <u>1</u> . Header <u>2</u> . Address <u>3</u> . Lines <u>4</u> . Totals |              |            |           |              |          |  |  |  |  |  |
|                |                                                                         |              |            | /         |              |          |  |  |  |  |  |
|                | <u>`</u> ►                                                              | Quick Row    | 2 🔁 🔰      | /         | 4            | □信信録・    |  |  |  |  |  |
|                | Item Code                                                               | Ordered      | Invoiced 🖌 | Unit Cost | Extension    | Comr     |  |  |  |  |  |
| 1              | 4886-18-14-3                                                            | 10.00        | 10.00      | 22.604    | 226.04       |          |  |  |  |  |  |
| 2              | 9                                                                       | .00          | .00        | .000      | .00          |          |  |  |  |  |  |
| •              |                                                                         |              |            |           |              |          |  |  |  |  |  |
| Desc           | cription                                                                |              |            |           |              |          |  |  |  |  |  |
| Ware           | Maaaa                                                                   |              |            |           |              |          |  |  |  |  |  |
| Qty Re         | eceived                                                                 |              | .00 🖵      |           |              |          |  |  |  |  |  |
|                |                                                                         |              |            |           | Total Amount | 226.04   |  |  |  |  |  |
| <u></u>        |                                                                         |              |            |           | cept Cancel  |          |  |  |  |  |  |

Print Daily Receipt Register and Update.

| <sup>8898</sup> Daily Receipt Registers (ABC) 9/22/2014                                                                                                    | ? X |  |  |  |  |  |  |  |  |  |
|----------------------------------------------------------------------------------------------------|-----|--|--|--|--|--|--|--|--|--|
| Current General Ledger Period       05       Ending       5/31/2010         Purchase Order Posting Date       9/22/2014       Imit         Print Full Comments       Imit |     |  |  |  |  |  |  |  |  |  |
| Notice: This Purchase Order posting date falls into a future General Ledger period.                                                                                       |     |  |  |  |  |  |  |  |  |  |
| HP LaserJet P2055d UPD PCL 6                                                                                                    | 0   |  |  |  |  |  |  |  |  |  |

# Receipt Of Invoice Register Journal Posting Date: 9/22/2014 Register Number: PO-000003

ABC Distribution and Service Corp. (ABC)

| E                  | ntry        |       |                 |          |            |           |           |       |       |                   |         |         |                      |          |                |           |
|--------------------|-------------|-------|-----------------|----------|------------|-----------|-----------|-------|-------|-------------------|---------|---------|----------------------|----------|----------------|-----------|
| Number             | Date        |       |                 |          |            |           |           | Use   | Tax   | Unit of<br>Moasur | a Wheo  | Ordered | Quantity<br>Received | Invoiced | Unit Cost      | Extension |
| item couen         | Description |       |                 |          |            |           |           | Tax   | Class | Measur            | e wiise | ordered | Received             | Invoiceu | oniccost       | Extension |
| 001005             | 9/22/2014   | P     | 0: 0010019      | Vendor:  | 01-COMPAQ  | Compaq C  | omputer C | orpor | ation |                   |         |         |                      |          |                |           |
|                    |             |       |                 |          |            | Schedule: | NONTAX    | C     |       | Invoice:          | 456786  |         |                      | COD:     |                |           |
| 4886-18-1          | 14-3 PAPE   | R CAI | DDY 18"W 14"D 3 | "Н       |            |           |           | No    | ТΧ    | EACH              | 000     | 10.00   | 10.00                | 10.00    | 22.604         | 226.04    |
|                    |             |       |                 |          |            |           |           |       |       |                   |         |         |                      |          | Sales Tax:     | 0.00      |
|                    |             |       |                 |          |            |           |           |       |       |                   |         |         |                      |          | Invoice Total: | 226.04    |
|                    |             |       |                 |          |            |           |           |       |       |                   |         |         |                      |          | Report Total:  | 226.04    |
|                    |             |       |                 |          |            |           |           |       |       |                   |         |         |                      |          |                |           |
| 5809 C 3           | ae 100      | ) ED  | D               |          |            |           |           |       | X     |                   |         |         |                      |          |                |           |
|                    | ye roo      |       | u               |          |            |           |           |       | -     |                   |         |         |                      |          |                |           |
| 2                  | Do.         | you   | want to up      | date the | Daily Re   | ceipt Re  | egisters  | ?     |       |                   |         |         |                      |          |                |           |
|                    |             |       |                 |          |            |           |           |       |       |                   |         |         |                      |          |                |           |
|                    |             |       | Yes             |          | No         |           |           |       |       |                   |         |         |                      |          |                |           |
|                    |             |       | <u></u>         | U        | <u></u> .  |           |           |       |       |                   |         |         |                      |          |                |           |
|                    |             | _     |                 |          |            |           |           | _     | _     |                   |         |         |                      |          |                |           |
|                    |             |       |                 |          |            |           |           |       |       |                   |         |         |                      |          |                |           |
| <sup>sage</sup> Sa | ge 10(      | ) ER  | <b>IP</b>       |          |            |           |           |       | ×     | 1                 |         |         |                      |          |                |           |
|                    | Do          |       | want to priv    | at the D | ailu Trano | action F  | ) o misto | 0     |       |                   |         |         |                      |          |                |           |
|                    | ) 00.       | you   | want to phi     |          | ally Frans | action    | registe   |       |       |                   |         |         |                      |          |                |           |
|                    |             |       |                 |          |            |           |           |       |       |                   |         |         |                      |          |                |           |
|                    |             |       | Yes             |          | No         |           |           |       |       |                   |         |         |                      |          |                |           |
|                    |             |       | Tes             |          | <u>N</u> O |           |           |       |       |                   |         |         |                      |          |                |           |
|                    |             |       |                 |          |            |           |           |       |       |                   |         |         |                      |          |                |           |

## **Daily Transaction Register**

| Source Journal | Account Number | Account Description/Posting Comment    | Debit  | Credit |
|----------------|----------------|----------------------------------------|--------|--------|
| PO-000003      | 200-01-00      | Accounts payable - trade               |        | 226.04 |
|                |                | P/O RECEIPT ENTRY DIV:01               |        |        |
|                | 200-03-00      | Purchases clearing account             | 226.04 |        |
|                | 7              | Compaq Computer Corporation INV:456786 |        |        |
|                | /              | Journal 000003 Totals:                 | 226.04 | 226.04 |
|                |                | Source PO Totals:                      | 226.04 | 226.04 |
|                |                | 9/22/2014 Totals:                      | 226.04 | 226.04 |
|                |                | Report Totals:                         | 226.04 | 226.04 |

# The Purchase Order does NOT show on the report because it has been fully received and invoiced.

#### Purchases Clearing Report Sorted by Purchase Order Number Foritem Types: Inventory Items

|                               |                        | ,                           |                  |                     |                |                               |                     | ABCDist              | ibution an           | d Service C   | orp.(ABC)             |
|-------------------------------|------------------------|-----------------------------|------------------|---------------------|----------------|-------------------------------|---------------------|----------------------|----------------------|---------------|-----------------------|
| P. O. Number<br>Item Code/Dee | Order Date<br>cription | Last Receipt<br>Date        | Р.О.<br>Туре     | Vendor<br>Number    | Produc<br>Line | t<br>Inventory Account Number | Quantity<br>Ordered | Quantity<br>Received | Quantity<br>Involced | UnitCost      | Purchases<br>Clearing |
| 0010003<br>VOG-CM-MP-B        | 5/15/2010<br>MC        | 5/31/2010<br>DESTY PANEL    | s                | 01-CONT             | WF8A           | 115-00-03                     | 100.00              | 99.00                | 1.00 -               | 26.750        | 2,675.00              |
| 0010003<br>VOG-CM-MP-B        | 5/15/2010<br>MC        | 5/31/2010<br>DESTY PANEL    | s                | 01-CONT             | WF8A           | 115-00-03                     | 66.00               | 50.00                | 0.00                 | 26.750        | 1,337.50              |
| 0010003<br>VOG-CM-MSC         | 5/15/2010<br>ST        | 5/31/2010<br>ORAGE CUBE     | s                | 01-CONT             | WF8A           | 115-00-03                     | 50.00               | 40.00                | 10.00 -              | 144.770       | 7,238.50              |
| 0010009<br>PFS-007-CONN       | 5/30/2010<br>-M EIA    | 5/31/2010<br>RS323 CONEC    | S<br>T7CONDUC    | 02-TELCOMM<br>TOR M | C8A            | 115-00-03                     | 10.00               | 12.00                | 0.00                 | 8.250         | 99.00                 |
| 0010014<br>1001-HON-H252      | 5/31/2010<br>2 HO      | 5/31/2010<br>N 2 DRAWER L   | S<br>ETTER FLE V | 01-STEV<br>V/OLK    | WF8A           | 115-00-03                     | 10.00               | 10.00                | 0.00                 | 34.250        | 342.50                |
| 0010014<br>2480-8-50          | 5/31/2010<br>DE        | 5/31/2010<br>SK FILE 8" CAP | S<br>50          | 01-STEV             | FD8A           | 115-00-03                     | 2.00                | 2.00                 | 0.00                 | 1,545.300     | 3,090.60              |
|                               |                        |                             |                  |                     |                |                               |                     |                      |                      | Report Total: | 14,783.10             |

| age Ac   | count Inqu      | uiry (ABC) 9/22/2014       |                              |         |                | <u>_   ×</u>   |  |  |  |
|----------|-----------------|----------------------------|------------------------------|---------|----------------|----------------|--|--|--|
| Acc      | ount No. 2      | 00-03-00                   |                              |         | Þ ÞI           | <u>B</u> udget |  |  |  |
| Des      | cription P      | urchases clearing account  |                              |         |                |                |  |  |  |
|          | <u>1</u> . Main | 2. History <u>3</u> . Vari | ance ] <u>4</u> . Transactio | ns]     | Fiscal Year    | 2014 💌         |  |  |  |
| _        |                 |                            |                              |         |                |                |  |  |  |
| Pe       | eriod Endin     | g Beginning Balance        | Debits                       | Credits | Ending Balance | 2              |  |  |  |
| 0.       | 1 Jan 31        | 14,783.10-                 | .00                          | .00     | 14,783.10-     |                |  |  |  |
| 02       | 2 Feb 2         | 3 14,783.10-               | .00                          | .00     | 14,783.10-     |                |  |  |  |
| 03       | 3 Mar 3         | 1 14,783.10-               | .00                          | .00     | 14,783.10-     |                |  |  |  |
| 04       | 4 Apr 30        | ) 14,783.10-               | .00                          | .00     | 14,783.10-     |                |  |  |  |
| 0        | 5 May 3         | 1 14,783.10-               | .00                          | .00     | 14,783.10-     |                |  |  |  |
| 0        | 6 June 3        | 0 14,783.10-               | .00                          | .00     | 14,783.10-     |                |  |  |  |
| 07       | 7 July 31       | 14,783.10-                 | .00                          | .00     | 14,783.10-     |                |  |  |  |
| 0        | 8 Aug 3         | 1 14,783.10-               | 34.25                        | 34.25   | 14,783.10-     |                |  |  |  |
| 0        | 9 Sept 3        | 0 14,783.10-               | 226.04                       | 226.04  | 14,783.10-     |                |  |  |  |
| 1        | 0 Oct 31        | 14,783.10-                 | .00                          | .00     | 14,783.10-     |                |  |  |  |
| 1        | 1 Nov 3         | 0 14,783.10-               | .00                          | .00     | 14,783.10-     |                |  |  |  |
| 12       | 2 Dec 3         | 1 14,783.10-               | .00                          | .00     | 14,783.10-     |                |  |  |  |
|          | Total           | 14,783.10-                 | 260.29                       | 260.29  | 14,783.10-     |                |  |  |  |
| <u> </u> |                 |                            |                              |         |                |                |  |  |  |
|          |                 |                            |                              |         | <u></u> K      | 80             |  |  |  |

# What Happens if Quantity Isn't the Same:

| <sup>sage</sup> Purcha     | ase Order           | Entry (ABC) 9 | 9/22/2014             |              |            |                   |          |
|----------------------------|---------------------|---------------|-----------------------|--------------|------------|-------------------|----------|
| Order Nu<br><u>1</u> . Hea | umber 00°<br>ader ] | 10021         | 14 4 > >1<br>3. Lines | 4. Totals    | User sjd   | De                | efaults  |
|                            |                     |               | 1                     |              |            |                   |          |
|                            | <u>\</u>            | Ŧ             | <u>Q</u> uick Row     | 2 🞾          | Ç <u>-</u> | 123               | ](∃(∃₽   |
|                            | lti                 | em Code       | Ordered               | Back Ordered | Unit Cost  | Extension         | Cor      |
| 1                          | 6655                |               | 25.00                 | .00          | 81.250     | 2,031.25          |          |
| 2                          | <b>.</b>            | ٩             | .00                   | .00          | .000       | .00               |          |
| 1                          |                     |               |                       |              |            |                   |          |
| Des                        | cription            |               |                       |              |            |                   |          |
| Wan                        | ehouse              |               |                       |              |            |                   |          |
| Unit of                    | f Measure           |               |                       |              |            |                   |          |
| Qty R                      | Received            |               |                       | .00 💌        |            |                   |          |
|                            |                     |               |                       |              |            | Total Amount      | 2,031.25 |
| Quic <u>k</u> Pri          | nt 🦪                |               |                       |              |            | pt <u>C</u> ancel | Delete   |

| <sup>sage</sup> Recei    | ipt of Goods Entry (ABC)                                       | 9/22/2014            |                          |           |                     |                         |
|--------------------------|----------------------------------------------------------------|----------------------|--------------------------|-----------|---------------------|-------------------------|
| Receipt<br><u>1</u> . He | : Number 001010 <sup>- J</sup> . [<br>eader <u>2</u> . Address | 14 4 6 6<br>3. Lines | ┃<br>_ <u>4</u> . Totals |           | [                   | Defaults <u>V</u> endor |
|                          | <b>\%</b> `_+                                                  | Quick Row            | 2 🔁                      | Ç []      |                     | ॾॻढ़ढ़ॖॖॣॖॖ∙            |
|                          | Item Code                                                      | Ordered              | Received                 | Unit Cost | Extension           | Comm                    |
| 1                        | 6655                                                           | 25.00                | 20.00                    | 81.250    | 1,625.00            |                         |
| 2                        | ٩,                                                             | .00                  | .00                      | .000      | .00                 |                         |
| ■                        | scription                                                      |                      |                          |           |                     |                         |
|                          | rebouse                                                        |                      |                          |           |                     |                         |
| Unit c                   | of Measure                                                     |                      |                          |           |                     |                         |
| Back                     | < Ordered                                                      |                      | .00 💌                    |           |                     |                         |
|                          |                                                                |                      |                          |           | Total Amou          | nt 1,625.00             |
|                          |                                                                |                      |                          | A         | cept <u>C</u> ancel |                         |

#### **Daily Transaction Register**

| Postings For: 9/22/2014 |                |                                          |          |          |  |  |  |  |  |
|-------------------------|----------------|------------------------------------------|----------|----------|--|--|--|--|--|
| Source Journal          | Account Number | Account Description/Posting Comment      | Debit    | Credit   |  |  |  |  |  |
| PO-000004               | 115-00-03      | Inventory - Central Warehouse            | 1,625.00 |          |  |  |  |  |  |
|                         |                | Container Corporation Of Usa REC:G001010 |          |          |  |  |  |  |  |
|                         | 200-03-00      | Purchases clearing account               |          | 1,625.00 |  |  |  |  |  |
|                         |                | Container Corporation Of Usa REC:G001010 |          |          |  |  |  |  |  |
|                         |                | Journal 000004 Totals:                   | 1,625.00 | 1.625.00 |  |  |  |  |  |
|                         |                | Source PO Totals:                        | 1,625.00 | 1,625.00 |  |  |  |  |  |
|                         |                | 9/22/2014 Totals:                        | 1,625.00 | 1,625.00 |  |  |  |  |  |
|                         |                | Report Totals:                           | 1,625.00 | 1,625.00 |  |  |  |  |  |
|                         |                |                                          |          |          |  |  |  |  |  |

| <sup>sage</sup> Receip      | pt of Invoice Entry (AB                                  | C) 9/22/2014   |                         |           |                     |          |
|-----------------------------|----------------------------------------------------------|----------------|-------------------------|-----------|---------------------|----------|
| Receipt I<br><u>1</u> . Hea | Number 001006 <sup>(</sup> -)<br>ader <u>2</u> . Address | <u>3</u> Lines | ▶I<br><u>4</u> . Totals |           |                     | Defaults |
|                             | <u> </u> <b>%</b> ]_ ∗                                   | Quick Row      | 2 💋                     | Ç.        | 12                  | □성성률・    |
|                             | Item Code                                                | Ordered        | Invoiced                | Unit Cost | Extension           | Comr     |
| 1                           | 6655                                                     | 25.00          | 25.00                   | 81.250    | 2,031.25            |          |
| 2                           | ٩                                                        | .00            | .00                     | .000      | .00                 |          |
| 1                           |                                                          |                |                         |           |                     |          |
| Des                         | cription                                                 |                | -                       |           |                     |          |
| War                         | ehouse                                                   |                |                         |           |                     |          |
| Unit of                     | fMeasure                                                 |                |                         |           |                     |          |
| Qty R                       | leceived                                                 |                | .00 💌                   |           |                     |          |
| ۶ <u>ـــــ</u>              |                                                          |                |                         |           | Total Amount        | 2,031.25 |
|                             |                                                          |                |                         | Ac        | cept <u>C</u> ancel | Delete   |

## Daily Transaction Register

| Postings For: 9/22/2014 |                |                                                                     |          |          |  |  |  |  |  |
|-------------------------|----------------|---------------------------------------------------------------------|----------|----------|--|--|--|--|--|
| Source Journal          | Account Number | Account Description/Posting Comment                                 | Debit    | Credit   |  |  |  |  |  |
| PO-000005               | 200-01-00      | Accounts payable - trade<br>P/O RECEIPT ENTRY DIV:01                |          | 2,031.25 |  |  |  |  |  |
|                         | 200-03-00      | Purchases clearing account<br>Container Corporation Of Usa INV:5486 | 2,031.25 |          |  |  |  |  |  |
|                         |                | Journal 000005 Totals:                                              | 2,031.25 | 2,031.25 |  |  |  |  |  |
|                         |                | Source PO Totals:                                                   | 2,031.25 | 2,031.25 |  |  |  |  |  |
|                         |                | 9/22/2014 Totals:                                                   | 2,031.25 | 2,031.25 |  |  |  |  |  |
|                         |                | Report Totals:                                                      | 2,031.25 | 2,031.25 |  |  |  |  |  |

### Purchases Clearing Report Sorted by Purchase Order Number For Item Types: Inventory Items

| P.O.Number<br>Item Code/Des | Order Date<br>cription | Last Receipt<br>Date       | P.O.<br>Type     | Vendor<br>Number     | Product<br>Line | i<br>Inventory Account Number | Quantity<br>Ordered | Quantity<br>Received | Quantity<br>Invoiced | Unit Cost     | Purchases<br>Clearing |
|-----------------------------|------------------------|----------------------------|------------------|----------------------|-----------------|-------------------------------|---------------------|----------------------|----------------------|---------------|-----------------------|
| 0010003<br>VOG-CM-MP-B      | 5/15/2010<br>MOI       | 5/31/2010<br>DESTY PANEL   | S                | 01-CONT              | WF&A            | 115-00-03                     | 100.00              | 99.00                | 1.00-                | 26.750        | 2,675.00              |
| 0010003<br>VOG-CM-MP-B      | 5/15/2010<br>MOI       | 5/31/2010<br>DESTY PANEL   | S                | 01-CONT              | WF&A            | 115-00-03                     | 66.00               | 50.00                | 0.00                 | 26.750        | 1,337.50              |
| 0010003<br>VOG-CM-MSC       | 5/15/2010<br>STC       | 5/31/2010<br>RAGE CUBE     | S                | 01-CONT              | WF&A            | 115-00-03                     | 50.00               | 40.00                | 10.00-               | 144.770       | 7,238.50              |
| 0010009<br>PFS-007-CONM     | 5/30/2010<br>I-M EIA   | 5/31/2010<br>RS323 CONEC   | S<br>T 7 CONDUC  | 02-TELCOMM<br>CTOR M | C&A             | 115-00-03                     | 10.00               | 12.00                | 0.00                 | 8.250         | 99.00                 |
| 0010014<br>1001-HON-H25     | 5/31/2010<br>2 HON     | 5/31/2010<br>N 2 DRAWER LI | S<br>ETTER FLE \ | 01-STEV<br>V/O LK    | WF&A            | 115-00-03                     | 10.00               | 10.00                | 0.00                 | 34.250        | 342.50                |
| 0010014<br>2480-8-50        | 5/31/2010<br>DES       | 5/31/2010<br>K FILE 8" CAP | S<br>50          | 01-STEV              | FD&A            | 115-00-03                     | 2.00                | 2.00                 | 0.00                 | 1,545.300     | 3,090.60              |
| 0010021<br>6655             | 9/22/2014<br>PRII      | 9/22/2014<br>NTER STAND V  | S<br>V/ BASKET   | 01-CONT              | PS&A            | 115-00-03                     | 25.00               | 20.00                | 25.00                | 81.250        | 406.25-               |
|                             |                        |                            |                  |                      |                 |                               |                     |                      | F                    | Report Total: | 14,376.85             |

| Accou         | nt Inquir                                                                      | γ (ABC) 9/22/2014       |          |             | N. NI          |        |
|---------------|--------------------------------------------------------------------------------|-------------------------|----------|-------------|----------------|--------|
| ccount        | NO. [200                                                                       | -03-00                  |          |             |                | Dudget |
| escripti      | ion Pur                                                                        | chases clearing account |          |             |                |        |
| <u>1</u> . М. | <u>1</u> . Main <u>2</u> . History <u>3</u> . Variance <u>4</u> . Transactions |                         | ns       | Fiscal Year | 2014 💌         |        |
| <b>—</b> · ·  |                                                                                |                         |          | <b>.</b>    |                |        |
| Period        | Ending                                                                         | Beginning Balance       | Debits   | Credits     | Ending Balance | 2      |
| 01            | Jan 31                                                                         | 14,783.10-              | .00      | .00         | 14,783.10-     |        |
| 02            | Feb 28                                                                         | 14,783.10-              | .00      | .00         | 14,783.10-     |        |
| 03            | Mar 31                                                                         | 14,783.10-              | .00.     | .00         | 14,783.10-     |        |
| 04            | Apr 30                                                                         | 14,783.10-              | .00      | .00         | 14,783.10-     |        |
| 05            | May 31                                                                         | 14,783.10-              | .00      | .00         | 14,783.10-     |        |
| 06            | June 30                                                                        | 14,783.10-              | .00      | .00         | 14,783.10-     |        |
| 07            | July 31                                                                        | 14,783.10-              | .00      | .00         | 14,783.10-     |        |
| 08            | Aug 31                                                                         | 14,783.10-              | 34.25    | 34.25       | 14,783.10-     |        |
| 09            | Sept 30                                                                        | 14,783.10-              | 2,257.29 | 1,851.04    | 14,376.85-     |        |
| 10            | Oct 31                                                                         | 14,376.85-              | .00      | .00         | 14,376.85-     |        |
| 11            | Nov 30                                                                         | 14,376.85-              | .00      | .00         | 14,376.85-     |        |
| 12            | Dec 31                                                                         | 14,376.85-              | .00      | .00         | 14,376.85-     |        |
|               | Total                                                                          | 14,783.10-              | 2,291.54 | 1,885.29    | 14,376.85-     |        |
|               | <u> </u>                                                                       |                         |          |             |                |        |
|               |                                                                                |                         |          |             |                | Tole   |
| 19            |                                                                                |                         |          |             | ŪK             |        |

| <sup>sage</sup> Purch | ase Order Entry (ABC) 9  | /22/2014         |                   |           |                   |                     |
|-----------------------|--------------------------|------------------|-------------------|-----------|-------------------|---------------------|
| Order N               | lumber 0010022 [14, [14  |                  |                   |           | De                | aults <b>⊻endor</b> |
| <u>1</u> . He         | eader <u>2</u> . Address | <u>3</u> . Lines | <u>4</u> . Totals | User sjd  |                   |                     |
|                       |                          |                  |                   |           |                   |                     |
|                       | <b>  %</b> ]_ +          | Quick Row        | 2 🔁               | 오르        | 12                | □信信録・               |
|                       | Item Code                | Ordered          | Back Ordered      | Unit Cost | Extension         | Cor                 |
| 1                     | 6657-24-20-12            | 10.00            | .00               | 101.809   | 1,018.09          |                     |
| 2                     | ٩                        | .00              | .00               | .000      | .00               |                     |
| 1                     |                          |                  |                   |           |                   | F                   |
| De                    | scription                |                  | -                 |           |                   |                     |
| Wa                    | arehouse                 |                  |                   |           |                   |                     |
| Unit o                | of Measure               |                  |                   |           |                   |                     |
| Qty F                 | Received                 |                  | .00 🔻             |           |                   |                     |
|                       |                          |                  |                   |           | Total Amount      | 1,018.09            |
| Quic <u>k</u> Pr      | rint 🥐                   |                  |                   |           | pt <u>C</u> ancel | Delete              |

# What Happens if the Invoice Cost Isn't the Same as Received Cost:

| P Receip                    | ot of Goods Entry (ABC)                            | 9/22/2014            |                        |           |                     | _ 🗆 ×                      |
|-----------------------------|----------------------------------------------------|----------------------|------------------------|-----------|---------------------|----------------------------|
| Receipt N<br><u>1</u> . Hea | Number 001011 [-/, [<br>der ] <u>2</u> . Address ] | 14 4 0 0<br>3. Lines | (<br><u>4</u> . Totals |           | [                   | Defaults                   |
|                             | <u></u>                                            | Quick Row            | 2 🛃                    | Ģ 🗌       |                     | ==(=( <b>=;;;;;;;;;;;;</b> |
|                             | Item Code                                          | Ordered              | Received               | Unit Cost | Extension           | Comm                       |
| 1                           | 6657-24-20-12                                      | 10.00                | 10.00                  | 101.809   | 1,018.09            |                            |
| 2                           | ٩,                                                 | .00                  | .00                    | .000      | .00                 |                            |
| •                           |                                                    |                      |                        |           |                     |                            |
| Ware                        | cription                                           |                      | Î                      |           |                     |                            |
| Unit of                     | Measure                                            |                      |                        |           |                     |                            |
| Back (                      | Ordered                                            |                      | .00 💌                  |           |                     |                            |
|                             |                                                    |                      |                        |           | Total Amou          | nt 1,018.09                |
| 🥠                           |                                                    |                      |                        | Ac        | cept <u>C</u> ancel | Delete                     |

| <sup>8398</sup> Receipt of Invoice                          | Entry (ABC) 9             | /22/2014             |                |           |                      | _ 🗆 🗙    |
|-------------------------------------------------------------|---------------------------|----------------------|----------------|-----------|----------------------|----------|
| Receipt Number         001           1. Header         2. 4 | 007 (2), [_1<br>Address ] | 14 4 🕨 1<br>3. Lines | ▶<br>▲. Totals |           | [                    | Defaults |
| <u> </u>                                                    | <u>[</u>                  | Quick Row            | 2 💋            | ļ,        | 13                   | 144₽•    |
| Item                                                        | Code                      | Ordered              | Invoiced       | Unit Cost | Extension            | Comr     |
| 1 6657-24-20-                                               | 12                        | 10.00                | 10.00          | 120.000   | 1,200.00             |          |
| 2                                                           | ٩,                        | .00                  | .00            | .000      | .00                  |          |
| <b>(</b>                                                    |                           |                      |                |           |                      |          |
| Description                                                 |                           |                      | <b>_</b>       |           |                      |          |
| Warehouse                                                   |                           |                      |                |           |                      |          |
| Unit of Measure                                             |                           |                      |                |           |                      |          |
| Qty Received                                                |                           |                      | .00 🔻          |           |                      |          |
| <u></u>                                                     |                           |                      |                |           | Total Amount         | 1,200.00 |
| <b>③</b>                                                    |                           |                      |                |           | ccept <u>C</u> ancel |          |

# If the Invoice Cost is different from the Received Cost, you will get a warning.

| <sup>sage</sup> Sage | 2 100 ERP                                                                                                    | × |
|----------------------|----------------------------------------------------------------------------------------------------|---|
| (į)                  | Warning: A variance has been encountered. Please review the Variance Register before updating the Receipt Register. |   |
|                      | <u> </u>                                                                                                    |   |

#### Receipt Of Invoice Register Journal Posting Date: 9/22/2014 Register Number: PO-000007

#### ABC Distribution and Service Corp. (ABC)

| Number<br>Item Code | Entry<br>Date<br>e/Description | -                 |         |         |               | l<br>T      | Jse <sup>-</sup><br>Fax ( | Tax<br>Class | Unit of<br>Measur | e Whse | Ordered | _Quantity<br>Received | Invoiced | Unit Cost      | Extension |
|---------------------|--------------------------------|-------------------|---------|---------|---------------|-------------|---------------------------|--------------|-------------------|--------|---------|-----------------------|----------|----------------|-----------|
| 001007              | 9/22/2014                      | PO: 0010022       | Vendor: | 01-CONT | Container Cor | poration Of | Usa                       |              |                   |        |         |                       |          |                |           |
|                     |                                |                   |         |         | Schedule:     | NONTAX      |                           |              | Invoice:          | 84657  |         |                       | COD:     |                |           |
| 6657-24             | -20-12 SOUN                    | D CVR 24.5"W 20"D | 12"H LQ |         |               |             | No                        | ТΧ           | EACH              | 000    | 10.00   | 10.00                 | 10.00    | 120.000        | 1,200.00  |
|                     |                                |                   |         |         |               |             |                           |              |                   |        |         |                       |          | Sales Tax:     | 0.00      |
|                     |                                |                   |         |         |               |             |                           |              |                   |        |         |                       |          | Invoice Total: | 1,200.00  |
|                     |                                |                   |         |         |               |             |                           |              |                   |        |         |                       |          | Report Total:  | 1,200.00  |

#### Receipt/Invoice Variance Register Journal Posting Date: 9/22/2014 Register Number: PV-000001

| PO Number<br>Item Code |          | Description              |                        |         | Unit of<br>Measure        | Whs      | Ordered      | Quantity<br>Received | Invoiced          | Received | Unit Cost<br>Invoiced | Variance                 | Variance<br>Amount |
|------------------------|----------|--------------------------|------------------------|---------|---------------------------|----------|--------------|----------------------|-------------------|----------|-----------------------|--------------------------|--------------------|
| 0010022                | PO Date: | 9/22/2014<br>SOUND CVR 2 | Vendor:<br>24.5"W 20"F | 01-CONT | Container Corpora<br>EACH | ation Of | Usa<br>10.00 | Invoic<br>10.00      | e: 84657<br>10.00 | 101 809  | In<br>120.000         | voice Date: 9<br>18 191- | 9/22/2014          |
| 0007 21 20 12          |          | 000110 01112             |                        |         | E.ton                     |          | 10.00        | 10.00                | 10.00             | 101.000  | P. O. 00              | 010022 Total:            | 181.910            |
|                        |          |                          |                        |         |                           |          |              |                      |                   |          | 1                     | Report Total:            | 181.910            |

| Postings For: 9/2 | 2/2014        |                                                                                                    |          |          |
|-------------------|---------------|----------------------------------------------------------------------------------------------------|----------|----------|
| Source Journal    | AccountNumber | Account Description/Posting Comment                                                                                | Debit    | Credit   |
| PO-000006         | 115-00-03     | Inventory - Central Warehouse                                                                                      | 1,018.09 |          |
|                   | 200-03-00     | Container Corporation Of Usa REC:G001011<br>Purchases clearing account<br>Container Corporation Of Usa REC:G001011 |          | 1,018.09 |
|                   |               | Journal000006 Totals:                                                                                              | 1,018.09 | 1,018.09 |
| Source Journal    | AccountNumber | Account Description/Posting Comment                                                                                | Debit    | Credit   |
| PO-000007         | 200-01-00     | Accounts payable - trade                                                                                           |          | 1,200.00 |
|                   | 200-03-00     | Purchases clearing account                                                                                         | 1,200.00 |          |
|                   |               | Container Corporation Of Usa INV:84657                                                                             |          |          |
|                   |               | Journal000007 Totals:                                                                                              | 1,200.00 | 1,200.00 |
|                   |               | Source PO Totals:                                                                                                  | 2,218.09 | 2,218.09 |
| Source Journal    | AccountNumber | Account Description/Posting Comment                                                                                | Debit    | Credit   |
| PV-000001         | 200-03-00     | Purchases clearing account                                                                                         |          | 181.91   |
|                   |               | Container Corporation Of Usa PO:0010022                                                                            | 101.01   |          |
|                   | 960-00-04     | Miscellaneous                                                                                                    | 181.91   |          |
|                   |               | Container Corporation Of Usa PO:0010022                                                                            | 101.01   | 101.01   |
|                   |               | Source DV Totals:                                                                                                  | 181.91   | 181.91   |
|                   |               | Source PV Totals:                                                                                                  | 181.91   | 181.91   |
|                   |               | 9/22/2014   otals:                                                                                                 | 2,400.00 | 2,400.00 |
|                   |               | Report I otals:                                                                                                    | 2,400.00 | 2,400.00 |

# What Can Make the Account Out of Balance to GL:

| <sup>e</sup> Return of Goods Entry (ABC) 9/22/                                                            | 2014                                                                                                    |
|----------------------------------------------------------------------------------------------------|----------------------------------------------------------------------------------------------------|
| Return Number         001007         2, [1]         M           1. Header         2, Address         3. L | ◀ ▶ ▶ □         □         □         □         □         □         □         □         □         □         □         □         □         □         □         □         □         □         □         □         □         □         □         □         □         □         □         □         □         □         □         □         □         □         □         □         □         □         □         □         □         □         □         □         □         □         □         □         □         □         □         □         □         □         □         □         □         □         □         □         □         □         □         □         □         □         □         □         □         □         □         □         □         □         □         □         □         □         □         □         □         □         □         □         □         □         □         □         □         □         □         □         □         □         □         □         □         □         □         □         □         □         □         □         □         □         □< |
| Return Date 9/22/2014                                                                                     | Authorization No.                                                                                                    |
| Purchase Order Number 0010019                                                                             | Invoice Number                                                                                                    |
| Vendor No. 01-COMPAQ                                                                                      | Compaq Computer Corporation                                                                                                    |
| Order Type     Standard Order       Order Status     Completed       Required Date     9/22/2014          | Purchase Address     Q       Ship-To Address     0000     Q     ABC Distributing Company       Terms Code     03     Q     NET END OF MONTH       Ship Via     Q     FOB                                                                                                    |
| 1099 Form None  1099 Box                                                                                  | Warehouse 000 CENTRAL WAREHOUSE                                                                                                    |
| Sales Tax<br>Schedule NONTAX Q<br>Nontaxable Tax Schedule<br>Use Tax                                      | Contrim To     JERRY ALLE     ♥     Print Return       Telephone     (714) 555-9921     Ext       E-mail     ☑       Comment     ☑                                                                                                    |
| Quic <u>k</u> Print                                                                                       | Accept Cancel Delete                                                                                                    |

# Return of Goods – With PO

| <sup>sage</sup> Return      | of Goods Entry (ABC)                           | 9/22/2014        |           |           |                     |                                 |
|-----------------------------|------------------------------------------------|------------------|-----------|-----------|---------------------|---------------------------------|
| Return Ni<br><u>1</u> . Hea | umber 001007 (-), [<br>ader <u>2</u> . Address | <u>3</u> . Lines | 4. Totals |           | (                   | De <u>f</u> aults <b>⊻endor</b> |
|                             | <b>⊗</b> ⊡ +                                   | Quick Row        | 2 🎾       | Q LI      | <i>1</i>            | aI(a(a <b>⊳</b> •)              |
|                             | Item Code                                      | Ordered          | Returned  | Unit Cost | Extension           | Comm                            |
| 1                           | 4886-18-14-3                                   | 10.00            | 10.00     | 22.604    | 226.04              |                                 |
| 2                           | ٩,                                             | .00              | .00       | .000      | .00                 |                                 |
| •                           |                                                |                  |           |           |                     | E                               |
| Desc                        | cription                                       |                  |           |           |                     |                                 |
| Ware                        | ehouse                                         |                  |           |           |                     |                                 |
| Unit Of                     | Measure                                        |                  |           |           |                     |                                 |
| Rec                         | ceived                                         |                  | .00 🔽     |           |                     |                                 |
|                             |                                                |                  |           |           | Total Amount        | 226.04                          |
| Quic <u>k</u> Prin          | nt 👧                                           |                  |           | Ac        | cept <u>C</u> ancel | Delete                          |

#### ABC Distribution and Service Corp. (ABC)

| Number | _Return<br>Date | Item Code    | Description           |       | Use<br>Tax | Ta)<br>Clas | k Unitof<br>asMeasu | e Whse | Quantity<br>Returned | Retu<br>Unit Cost | rned<br>Extension | Inve<br>Unit Cost | ntory<br>Extension |
|--------|-----------------|--------------|-----------------------|-------|------------|-------------|---------------------|--------|----------------------|-------------------|-------------------|-------------------|--------------------|
| 001007 | 9/22/2014       | PO: 0010019  | Vendor: 01-COMPAQ     | Compa | iq Con     | nputer      | r Corporat          | ion    |                      |                   |                   |                   |                    |
|        |                 |              | Sche                  | dule: | NONT       | TAX         | Invo                | ice:   |                      |                   | Date:             |                   |                    |
|        |                 | 4886-18-14-3 | PAPER CADDY 18"W 14"D | ) 3"H | No         | ΤХ          | EACH                | 000    | 10.00                | 22.604            | 226.04            | 22.604            | 226.04             |
|        |                 |              |                       |       |            |             |                     |        |                      | Freight:          | 0.00              |                   |                    |
|        |                 |              |                       |       |            |             |                     |        |                      | Sales Tax:        | 0.00              |                   |                    |
|        |                 |              |                       |       |            |             |                     |        | F                    | leturn Total:     | 226.04            |                   |                    |
|        |                 |              |                       |       |            |             |                     |        | Retu                 | Irn Balance:      | 226.04            |                   |                    |
|        |                 |              |                       |       |            |             |                     |        | Inver                | ntory Totals:     | 226.04            |                   | 226.04             |
|        |                 |              |                       |       |            |             |                     | Misce  | llaneous & Sp        | ecials Total:     | 0.00              |                   |                    |
|        |                 |              |                       |       |            |             |                     |        | Freight ar           | d Tax Total:      | 0.00              |                   |                    |
|        |                 |              |                       |       |            |             |                     |        | F                    | eport Total:      | 226.04            |                   |                    |

## **Daily Transaction Register**

## ABC Distribution and Service Corp. (ABC)

| Postings For: 9/ | 22/2014        |                                         |        |        |
|------------------|----------------|-----------------------------------------|--------|--------|
| Source Journal   | Account Number | Account Description/Posting Comment     | Debit  | Credit |
| PP-000002        | 115-00-03      | Inventory - Central Warehouse           |        | 226.04 |
|                  |                | Compaq Computer Corporation RET:R001007 |        |        |
|                  | 200-03-00      | Purchases clearing account              | 226.04 |        |
|                  | -              | Compag Computer Corporation RET:R001007 |        |        |
|                  |                | Journal 000002 Totals:                  | 226.04 | 226.04 |
|                  |                | Source PP Totals:                       | 226.04 | 226.04 |
|                  |                | 9/22/2014 Totals:                       | 226.04 | 226.04 |
|                  |                | Report Totals:                          | 226.04 | 226.04 |
|                  |                |                                         |        |        |

# The Return reopens the PO and shows the item on backorder.

| <sup>sage</sup> Purcha | ase Order Entry (ABC)   | 9/22/2014          |                   |           |                   |         |
|------------------------|-------------------------|--------------------|-------------------|-----------|-------------------|---------|
| Order Nu               | umber 0010019 🖓         | - 14 4 <b>D</b> DI |                   |           | De                | efaults |
| <u>1</u> . Hea         | ader <u>2</u> . Address | <u>3</u> . Lines   | <u>4</u> . Totals | User sjd  |                   |         |
|                        |                         |                    |                   |           |                   |         |
|                        | N 1 1                   | Quick Row          | 2 🎾               | 오크        |                   | □住住録・   |
|                        | Item Code               | Ordered            | Back Ordered      | Unit Cost | Extension         | Cor     |
| 1                      | 4886-18-14-3            | 10.00              | 10.00             | 22.604    | 226.04            |         |
| 2                      | ٩                       | .00                | .00               | .000      | .00               |         |
|                        |                         |                    |                   |           |                   | Þ       |
| Dest                   | cription                |                    | <b>_</b>          |           |                   |         |
| Ware                   | ehouse                  |                    |                   |           |                   |         |
| Unit of                | Measure                 |                    |                   |           |                   |         |
| Qty R                  | leceived                |                    | .00 💌             |           |                   |         |
| `                      |                         |                    |                   |           | Total Amount      | 226.04  |
| Quic <u>k</u> Prir     | nt 🦪                    |                    |                   | Acce      | pt <u>C</u> ancel | Delete  |

| P. O. Number<br>Item Code/Des | Order Date<br>cription | Last Receipt<br>Date        | P.O.<br>Type     | Vendor<br>Number     | Product<br>Line | Inventory Account Number | Quantity<br>Ordered | Quantity<br>Received | Quantity<br>Invoiced | Unit Cost     | Purchases<br>Clearing |
|-------------------------------|------------------------|-----------------------------|------------------|----------------------|-----------------|--------------------------|---------------------|----------------------|----------------------|---------------|-----------------------|
| 0010003<br>VOG-CM-MP-B        | 5/15/2010<br>MOI       | 5/31/2010<br>DESTY PANEL    | S                | 01-CONT              | WF&A            | 115-00-03                | 100.00              | 99.00                | 1.00-                | 26.750        | 2,675.00              |
| 0010003<br>VOG-CM-MP-B        | 5/15/2010<br>MOI       | 5/31/2010<br>DESTY PANEL    | S                | 01-CONT              | WF&A            | 115-00-03                | 66.00               | 50.00                | 0.00                 | 26.750        | 1,337.50              |
| 0010003<br>VOG-CM-MSC         | 5/15/2010<br>STO       | 5/31/2010<br>RAGE CUBE      | S                | 01-CONT              | WF&A            | 115-00-03                | 50.00               | 40.00                | 10.00-               | 144.770       | 7,238.50              |
| 0010009<br>PFS-007-CONN       | 5/30/2010<br>I-M EIA   | 5/31/2010<br>RS323 CONEC    | S<br>T 7 CONDUC  | 02-TELCOMM<br>CTOR M | C&A             | 115-00-03                | 10.00               | 12.00                | 0.00                 | 8.250         | 99.00                 |
| 0010014<br>1001-HON-H25       | 5/31/2010<br>2 HOM     | 5/31/2010<br>N 2 DRAWER LI  | S<br>ETTER FLE \ | 01-STEV<br>V/OLK     | WF&A            | 115-00-03                | 10.00               | 10.00                | 0.00                 | 34.250        | 342.50                |
| 0010014<br>2480-8-50          | 5/31/2010<br>DES       | 5/31/2010<br>SK FILE 8" CAP | S<br>50          | 01-STEV              | FD&A            | 115-00-03                | 2.00                | 2.00                 | 8.00                 | 1,545.300     | 3,090.60              |
| 0010019<br>4886-18-14-3       | 9/22/2014<br>PAP       | 9/22/2014<br>PER CADDY 18   | S<br>W 14"D 3"H  | 01-COMPAQ            | PS&A            | 115-00-03                | 10.00               | 0.00                 | 10.00                | 22.604        | 226.04-               |
| 0010021<br>6655               | 9/22/2014<br>PRII      | 9/22/2014<br>NTER STAND V   | S<br>V/ BASKET   | 01-CONT              | PS&A            | 115-00-03                | 25.00               | 20.00                | 23,00                | 81.250        | 406.25-               |
|                               |                        |                             |                  |                      |                 |                          |                     |                      | F                    | Report Total: | 14,150.81             |

| Accou        | int Inqu | iiry (ABC) 9/22/2014               |                               |          |                |        |
|--------------|----------|------------------------------------|-------------------------------|----------|----------------|--------|
| Account      | t No. 21 | 00-03-00                           |                               |          |                | Budget |
| Descript     | ion P    | urchases clearing account          |                               |          |                |        |
| <u>1</u> . M | ain ]    | <u>2. History</u> <u>3</u> . Varia | ance ] <u>4</u> . Transaction | าร       | Fiscal Year    | 2014 💌 |
| Period       | Ending   | g Beginning Balance                | Debits                        | Credits  | Ending Balance | 27     |
| 01           | Jan 31   | 14,783.10-                         | .00                           | .00      | 14,783.10-     |        |
| 02           | Feb 28   | 3 14,783.10-                       | .00                           | .00      | 14,783.10-     |        |
| 03           | Mar 31   | 14,783.10-                         | .00                           | .00      | 14,783.10-     |        |
| 04           | Apr 30   | 14,783.10-                         | .00                           | .00      | 14,783.10-     |        |
| 05           | May 3    | 1 14,783.10-                       | .00                           | .00      | 14,783.10-     |        |
| 06           | June 3   | 0 14,783.10-                       | .00                           | .00      | 14,783.10-     |        |
| 07           | July 31  | 14,783.10-                         | .00                           | .00      | 14,783.10-     |        |
| 08           | Aug 31   | 1 14,783.10-                       | 34.25                         | 34.25    | 14,783.10-     |        |
| 09           | Sept 30  | 0 14,783.10-                       | 3,683.33                      | 3,051.04 | 14,150.81-     |        |
| 10           | Oct 31   | 14,150.81-                         | .00                           | .00      | 14,150.81-     |        |
| 11           | Nov 3    | 0 14,150.81-                       | .00                           | .00      | 14,150.81-     |        |
| 12           | Dec 3    | 1 14,150.81-                       | .00                           | .00      | 14,150.81-     |        |
|              | Total    | 14,783.10-                         | 3,717.58                      | 3,085.29 | 14,150.81-     |        |
|              |          |                                    |                               |          |                |        |
| <b>()</b>    |          |                                    |                               |          | <u></u> K      | 8      |

## **Return of Goods – Without PO**

| Seturn of Goods Entry (ABC) 9/22/                                                        | /2014                                                                                                    |
|------------------------------------------------------------------------------------------|----------------------------------------------------------------------------------------------------|
| Return Number         001008                                                             | ▲         ▶         Image: Defaults         ⊻endor           Lines         4. Totals                                                                                                    |
| Return Date 9/22/2014 🛅                                                                  | Authorization No.                                                                                                    |
| Purchase Order Number                                                                    | Invoice Number Invoice Date                                                                                                    |
| Vendor No. 01-CONT                                                                       | Container Corporation Of Usa                                                                                                    |
| Order Type<br>Order Status 1 Step<br>Required Date 9/22/2014 1099 Form<br>1099 Form None | Purchase Address     Q       Ship-To Address     0000     Q     ABC Distributing Company       Terms Code     03     Q     NET END OF MONTH       Ship Via     Q     FOB       Warehouse     000     Q     CENTRAL WAREHOUSE |
| Sales Tax<br>Schedule NONTAX Q<br>Nontaxable Tax Schedule<br>Use Tax                     | Confirm To     ♀     Print Return     ♥       Telephone     (312) 555-7721     Ext     ■       E-mail     ☑     ☑       Comment     ☑                                                                                        |
| Quic <u>k</u> Print                                                                      | Accept Cancel Delete                                                                                                    |

| 🤓 Return                    | of Goods Entry (ABC)                       | 9/22/2014      |                               |           |                     |                                      |
|-----------------------------|--------------------------------------------|----------------|-------------------------------|-----------|---------------------|--------------------------------------|
| Return Ni<br><u>1</u> . Hea | umber 001008 []<br>ider <u>2</u> . Address | <u>3</u> Lines | ┃  ̄ ̄<br>_ <u>4</u> . Totals |           | [                   | De <u>f</u> aults <b>⊻endor</b><br>戻 |
|                             | <u>∾</u>                                   | Quick Row      | 2 🔁                           | $\wp$     |                     | al(a(a <b>⊳</b> •)                   |
|                             | Item Code                                  | Ordered        | Returned                      | Unit Cost | Extension           | Comm                                 |
| 1                           | 4886-18-14-3                               | 5.00           | 5.00                          | 22.604    | 113.02              |                                      |
| 2                           | ٩                                          | .00            | .00                           | .000      | .00                 |                                      |
| 1                           |                                            |                |                               |           |                     |                                      |
| Desc                        | cription                                   |                | <b>_</b>                      |           |                     |                                      |
| Ware                        | ehouse                                     |                |                               |           |                     |                                      |
| Unit Of                     | Measure                                    |                |                               |           |                     |                                      |
| Rec                         | ceived                                     |                | .00 🔽                         |           |                     |                                      |
| (                           |                                            |                |                               |           | Total Amount        | 113.02                               |
| Quic <u>k</u> Prir          | nt 👧                                       |                |                               | Ac        | cept <u>C</u> ancel | Delete                               |

## ABC Distribution and Service Corp. (ABC)

| Number | _Return<br>Date | _            |                 |            | Use     | Тах    | Unit of   |        | Quantity      | Retu          | urned     | Inve      | ntory     |
|--------|-----------------|--------------|-----------------|------------|---------|--------|-----------|--------|---------------|---------------|-----------|-----------|-----------|
|        |                 | Item Code    | Description     |            | Тах     | Clas   | s Measu   | e Whse | Returned      | Unit Cost     | Extension | Unit Cost | Extension |
| 001008 | 9/22/2014       | PO:          | Vendor: 01-CONT | Contai     | iner Co | rporat | ion Of Us | a      |               |               |           |           |           |
|        |                 |              |                 | Schedule:  | NONT    | AX     | Invo      | ice:   |               |               | Date:     |           |           |
|        |                 | 4886-18-14-3 | PAPER CADDY 18" | v 14"D 3"H | No      | ΤХ     | EACH      | 000    | 5.00          | 22.604        | 113.02    | 22.604    | 113.02    |
|        |                 |              |                 |            |         |        |           |        |               | Freight:      | 0.00      |           |           |
|        |                 |              |                 |            |         |        |           |        |               | Sales Tax:    | 0.00      |           |           |
|        |                 |              |                 |            |         |        |           |        | F             | Return Total: | 113.02    |           |           |
|        |                 |              |                 |            |         |        |           |        | Reti          | urn Balance:  | 113.02    |           |           |
|        |                 |              |                 |            |         |        |           |        | Inver         | ntory Totals: | 113.02    |           | 113.02    |
|        |                 |              |                 |            |         |        |           | Misce  | llaneous & Sp | ecials Total: | 0.00      |           |           |
|        |                 |              |                 |            |         |        |           |        | Freight ar    | nd Tax Total: | 0.00      |           |           |
|        |                 |              |                 |            |         |        |           |        | F             | Report Total: | 113.02    |           |           |

## Daily Transaction Register

| Postings For: 9/ | -ostings For: 9/22/2014 |                                                                           |        |        |  |  |  |  |  |  |  |  |
|------------------|-------------------------|---------------------------------------------------------------------------|--------|--------|--|--|--|--|--|--|--|--|
| Source Journal   | Account Number          | Account Description/Posting Comment                                       | Debit  | Credit |  |  |  |  |  |  |  |  |
| PP-000003        | 115-00-03               | Inventory - Central Warehouse<br>Container Corporation Of Usa RET:R001008 |        | 113.02 |  |  |  |  |  |  |  |  |
|                  | 200-03-00               | Purchases clearing account<br>Container Corporation Of Usa RET:R001008    | 113.02 |        |  |  |  |  |  |  |  |  |
|                  |                         | Journal 000003 Totals:                                                    | 113.02 | 113.02 |  |  |  |  |  |  |  |  |
|                  |                         | Source PP Totals:                                                         | 113.02 | 113.02 |  |  |  |  |  |  |  |  |
|                  |                         | 9/22/2014 Totals:                                                         | 113.02 | 113.02 |  |  |  |  |  |  |  |  |
|                  |                         | Report Totals:                                                            | 113.02 | 113.02 |  |  |  |  |  |  |  |  |

# **Out of Balance**

# Purchases Clearing Report Sorted by Purchase Order Number For Item Types: Inventory Items

| -                             |                        |                             |                  |                      |                 |                          |                     |                      |                      |               |                       |
|-------------------------------|------------------------|-----------------------------|------------------|----------------------|-----------------|--------------------------|---------------------|----------------------|----------------------|---------------|-----------------------|
| P. O. Number<br>Item Code/Des | Order Date<br>cription | Last Receipt<br>Date        | P.O.<br>Type     | Vendor<br>Number     | Product<br>Line | Inventory Account Number | Quantity<br>Ordered | Quantity<br>Received | Quantity<br>Invoiced | Unit Cost     | Purchases<br>Clearing |
| 0010003<br>VOG-CM-MP-B        | 5/15/2010<br>MO        | 5/31/2010<br>DESTY PANEL    | S                | 01-CONT              | WF&A            | 115-00-03                | 100.00              | 99.00                | 1.00-                | 26.750        | 2,675.00              |
| 0010003<br>VOG-CM-MP-B        | 5/15/2010<br>MO        | 5/31/2010<br>DESTY PANEL    | S                | 01-CONT              | WF&A            | 115-00-03                | 66.00               | 50.00                | 0.00                 | 26.750        | 1,337.50              |
| 0010003<br>VOG-CM-MSC         | 5/15/2010<br>STC       | 5/31/2010<br>DRAGE CUBE     | S                | 01-CONT              | WF&A            | 115-00-03                | 50.00               | 40.00                | 10.00-               | 144.770       | 7,238.50              |
| 0010009<br>PFS-007-CONI       | 5/30/2010<br>N-M EIA   | 5/31/2010<br>RS323 CONEC    | S<br>T 7 CONDUC  | 02-TELCOMM<br>CTOR M | C&A             | 115-00-03                | 10.00               | 12.00                | 0.00                 | 8.250         | 99.00                 |
| 0010014<br>1001-HON-H25       | 5/31/2010<br>2 HOI     | 5/31/2010<br>N 2 DRAWER L   | S<br>ETTER FLE \ | 01-STEV<br>N/O LK    | WF&A            | 115-00-03                | 10.00               | 10.00                | 0.00                 | 34.250        | 342.50                |
| 0010014<br>2480-8-50          | 5/31/2010<br>DES       | 5/31/2010<br>SK FILE 8" CAP | S<br>50          | 01-STEV              | FD&A            | 115-00-03                | 2.00                | 2.00                 | 0.00                 | 1,545.300     | 3,090.60              |
| 0010019<br>4886-18-14-3       | 9/22/2014<br>PAF       | 9/22/2014<br>PER CADDY 18   | S<br>"W 14"D 3"H | 01-COMPAQ            | PS&A            | 115-00-03                | 10.00               | 0.00                 | 10.00                | 22.604        | 226.04-               |
| 0010021<br>6655               | 9/22/2014<br>PRI       | 9/22/2014<br>NTER STAND \   | S<br>N/ BASKET   | 01-CONT              | PS&A            | 115-00-03                | 25.00               | 20.00                | 25.00                | 81.250        | 406.25-               |
|                               |                        |                             |                  |                      |                 |                          |                     |                      | I                    | Report Total: | 14,150.81             |

| ccoun        | t No.   200- | -03-00                              |                             |          |                | Budget |
|--------------|--------------|-------------------------------------|-----------------------------|----------|----------------|--------|
| escrip       | tion Pure    | chases clearing account             |                             |          |                |        |
| <u>1</u> . M | 1ain ]       | <u>2</u> . History <u>3</u> . Varia | ance <u>4</u> . Transaction | 18       | Fiscal Year    | 2014 💌 |
| Perioc       | l Ending     | Beginning Balance                   | Debits                      | Credits  | Ending Balance |        |
| 01           | Jan 31       | 14,783.10-                          | .00                         | .00      | 14,783.10-     |        |
| 02           | Feb 28       | 14,783.10-                          | .00                         | .00      | 14,783.10-     |        |
| 03           | Mar 31       | 14,783.10-                          | .00                         | .00      | 14,783.10-     |        |
| 04           | Apr 30       | 14,783.10-                          | .00                         | .00      | 14,783.10-     |        |
| 05           | May 31       | 14,783.10-                          | .00                         | .00      | 14,783.10-     |        |
| 06           | June 30      | 14,783.10-                          | .00                         | .00      | 14,783.10-     |        |
| 07           | July 31      | 14,783.10-                          | .00                         | .00      | 14,783.10-     |        |
| 08           | Aug 31       | 14,783.10-                          | 34.25                       | 34.25    | 14,783.10-     |        |
| 09           | Sept 30      | 14,783.10-                          | 3,796.35                    | 3,051.04 | 14,037.79-     |        |
| 10           | Oct 31       | 14,037.79-                          | .00                         | .00      | 14,037.79-     |        |
| 11           | Nov 30       | 14,037.79-                          | .00                         | .00      | 14,037.79-     |        |
| 12           | Dec 31       | 14,037.79-                          | .00                         | .00      | 14,037.79-     |        |
|              | Total        | 14,783.10-                          | 3,830.60                    | 3,085.29 | 14,037.79-     |        |
|              |              |                                     |                             |          |                |        |

**Hint** – Look for Transaction Journals with a PP. Check to be sure that they had a PO on the receipt. If not, note the amount. A credit should be coming from the Vendor. The credit should be posted to the Purchases Clearing account.

| Account In                                                                                                    | 200-03-00                                                                                                    | 9/22/2014                                                                                                    |                                                                                                    |                                                                                                    | <u>B</u> u                                                  | dget |
|----------------------------------------------------------------------------------------------------|----------------------------------------------------------------------------------------------------|----------------------------------------------------------------------------------------------------|----------------------------------------------------------------------------------------------------|----------------------------------------------------------------------------------------------------|-------------------------------------------------------------|------|
| <u>1</u> . Main                                                                                                    | <u>2</u> . Histo                                                                                                    | ry <u>3</u> . Variance                                                                                                    |                                                                                                    | Fiscal Year 201                                                                                                    | 4 💌                                                         |      |
| Per         D.           08         8/           08         8/           09         9/           09         9/           09         9/           09         9/           09         9/           09         9/           09         9/           09         9/           09         9/           09         9/           09         9/           09         9/           09         9/           09         9/           09         9/           09         9/           09         9/           09         9/           09         9/           09         9/ | ate Jou<br>5/2014 PP-<br>31/2014 AP-<br>22/2014 PO-<br>22/2014 PO-<br>22/2014 PO-<br>22/2014 PO-<br>22/2014 PO-<br>22/2014 PO-<br>22/2014 PP-<br>22/2014 PP-<br>22/2014 PV- | Imal         Posting Ref           000001         Ibm Corpora           000016         Ibm Corpora           000002         Compaq Cor           000003         Compaq Cor           000004         Container Co           000005         Container Co           000006         Container Co           000007         Container Co           000008         Compaq Cor           0000007         Container Co           000002         Compaq Cor           000003         Container Co           000004         Container Co           000005         Container Co           000006         Container Co           000007         Container Co           000001         Container Co | nark<br>tion RET:R001006<br>tion /IN: 3846<br>nputer Corporation R<br>prporation Of Usa RE<br>prporation Of Usa INV<br>prporation Of Usa INV<br>prporation Of Usa INV<br>prporation Of Usa RE<br>prporation Of Usa PO: | Debit         34.25           34.25         226.04           2,031.25         1,200.00           226.04         113.02 | Credit<br>34.25<br>226.04<br>1,625.00<br>1,018.09<br>181.91 |      |
|                                                                                                    | Beginning                                                                                                    | Debit                                                                                                    | Credit                                                                                                    | Net Change                                                                                                    | Ending Balance<br>14 037 79-                                |      |
|                                                                                                    | .4,103.10                                                                                                    | 5,030.00                                                                                                    | 3,003.23                                                                                                    |                                                                                                    | <u>K</u>                                                    |      |

# Inventory Receipt through Transaction Entry:

| Sege Transaction Entry (ABC) 9/22/2014 |             |
|----------------------------------------|-------------|
| Transaction Type Receipts              |             |
| Entry Number 00000013 [-+, [_1         |             |
| <u>1</u> . Header <u>2</u> . Lines     |             |
|                                        |             |
| Transaction Date 9/22/2014             |             |
|                                        |             |
| Default Warehouse 001 🔍 EAST WAREHOUSE |             |
|                                        |             |
|                                        |             |
| Comment                                |             |
| <u> </u>                               |             |
|                                        |             |
|                                        |             |
|                                        |             |
|                                        |             |
|                                        |             |
| Accept Cancel Delete                   | <b>A</b> 0. |

| Transaction Entry (ABC) 9/22/2014                                                                                                    | 1               |           |                      | <u>_     ×</u> |
|----------------------------------------------------------------------------------------------------|-----------------|-----------|----------------------|----------------|
| <u>1</u> . Header <u>2</u> . Lines                                                                                                    |                 |           |                      |                |
| Single Contract State State St | ] <b>2</b> [, [ |           |                      | ≓ 🛃 🔹          |
| Item Code                                                                                                    | Quantity        | Unit Cost | Extension            |                |
| 1 4886-18-14-3                                                                                                    | 10.00           | 22.604    | 226.04               |                |
| 2                                                                                                    | .00             | .000      | 0.00                 |                |
| Description<br>Costing                                                                                                    | <b>_</b>        |           |                      |                |
| Unit of Measure                                                                                                    |                 |           |                      |                |
| Warehouse                                                                                                    | •               |           |                      |                |
|                                                                                                    |                 | Total A   | mount                | 226.04         |
|                                                                                                    | [               | Accept Ca | ancel <u>D</u> elete |                |

ABC Distribution and Service Corp. (ABC)

| Reference<br>Item Code | Transaction Comment<br>Date Description |                           |      | Whse | Quantity | Unit Cost     | Extension |  |
|------------------------|-----------------------------------------|---------------------------|------|------|----------|---------------|-----------|--|
| 0000013                | 9/22/2014                               |                           |      |      |          |               |           |  |
| 4886-18-14-3           |                                         | PAPER CADDY 18"W 14"D 3"H | EACH | 001  | 10.00    | 22.604        | 226.04    |  |
|                        |                                         |                           |      |      |          | Report Total: | 226.04    |  |

## **Daily Transaction Register**

| Source Journal | Account Number | Account Description/Posting Comment | Debit  | Credit |
|----------------|----------------|-------------------------------------|--------|--------|
| IR-000002      | 115-00-01      | Inventory - East Warehouse          | 226.04 |        |
|                |                | Inventory Transaction (RECEIPT)     |        |        |
|                | 200-03-00      | Purchases clearing account          |        | 226.04 |
|                | 7              | Inventory Transaction (RECEIPT)     |        |        |
|                |                | Journal 000002 Totals:              | 226.04 | 226.04 |
|                |                | Source IR Totals:                   | 226.04 | 226.04 |
|                |                | 9/22/2014 Totals:                   | 226.04 | 226.04 |
|                |                | Report Totals:                      | 226.04 | 226.04 |

# **Out of Balance**

### Purchases Clearing Report Sorted by Purchase Order Number For Item Types: Inventory Items

| P. O. Number<br>Item Code/Des | Order Date<br>cription | Last Receipt<br>Date       | P.O.<br>Type     | Vendor<br>Number     | Product<br>Line | Inventory Account Number | Quantity<br>Ordered | Quantity<br>Received | Quantity<br>Invoiced | Unit Cost     | Purchases<br>Clearing |
|-------------------------------|------------------------|----------------------------|------------------|----------------------|-----------------|--------------------------|---------------------|----------------------|----------------------|---------------|-----------------------|
| 0010003<br>VOG-CM-MP-B        | 5/15/2010<br>MOI       | 5/31/2010<br>DESTY PANEL   | S                | 01-CONT              | WF&A            | 115-00-03                | 100.00              | 99.00                | 1.00-                | 26.750        | 2,675.00              |
| 0010003<br>VOG-CM-MP-B        | 5/15/2010<br>MOI       | 5/31/2010<br>DESTY PANEL   | S                | 01-CONT              | WF&A            | 115-00-03                | 66.00               | 50.00                | 0.00                 | 26.750        | 1,337.50              |
| 0010003<br>VOG-CM-MSC         | 5/15/2010<br>STO       | 5/31/2010<br>RAGE CUBE     | S                | 01-CONT              | WF&A            | 115-00-03                | 50.00               | 40.00                | 10.00-               | 144.770       | 7,238.50              |
| 0010009<br>PFS-007-CONM       | 5/30/2010<br>N-M EIA   | 5/31/2010<br>RS323 CONEC   | S<br>T 7 CONDUC  | 02-TELCOMM<br>CTOR M | C&A             | 115-00-03                | 10.00               | 12.00                | 0.00                 | 8.250         | 99.00                 |
| 0010014<br>1001-HON-H25       | 5/31/2010<br>2 HON     | 5/31/2010<br>1 2 DRAWER L  | S<br>ETTER FLE \ | 01-STEV<br>N/O LK    | WF&A            | 115-00-03                | 10.00               | 10.00                | 0.00                 | 34.250        | 342.50                |
| 0010014<br>2480-8-50          | 5/31/2010<br>DES       | 5/31/2010<br>K FILE 8" CAP | S<br>50          | 01-STEV              | FD&A            | 115-00-03                | 2.00                | 2.00                 | 0.00                 | 1,545.300     | 3,090.60              |
| 0010019<br>4886-18-14-3       | 9/22/2014<br>PAP       | 9/22/2014<br>ER CADDY 18   | S<br>"W 14"D 3"H | 01-COMPAQ            | PS&A            | 115-00-03                | 10.00               | 0.00                 | 10.00                | 22.604        | 226.04-               |
| 0010021<br>6655               | 9/22/2014<br>PRII      | 9/22/2014<br>NTER STAND \  | S<br>N/ BASKET   | 01-CONT              | PS&A            | 115-00-03                | 25.00               | 20.00                | 25.00                | 81.250        | 406.25-               |
|                               |                        |                            |                  |                      |                 |                          |                     |                      | I                    | Report Total: | 14,150.81             |

| Αссοι        | unt Inquir | y (ABC) 9/22/2014           |                            |          |                |                |  |  |
|--------------|------------|-----------------------------|----------------------------|----------|----------------|----------------|--|--|
| Accoun       | t No. 200  | -03-00                      |                            | - IA A   |                | <u>B</u> udget |  |  |
| Descript     | tion Pure  | Purchases clearing account  |                            |          |                |                |  |  |
| <u>1</u> . M | tain ][    | 2. History <u>3</u> . Varia | nce <u>4</u> . Transaction | าร]      | Fiscal Year    | 2014 💌         |  |  |
|              |            |                             |                            |          |                |                |  |  |
| Period       | d Ending   | Beginning Balance           | Debits                     | Credits  | Ending Balance | 27             |  |  |
| 01           | Jan 31     | 14,783.10-                  | .00                        | .00      | 14,783.10-     |                |  |  |
| 02           | Feb 28     | 14,783.10-                  | .00                        | .00      | 14,783.10-     |                |  |  |
| 03           | Mar 31     | 14,783.10-                  | .00                        | .00      | 14,783.10-     |                |  |  |
| 04           | Apr 30     | 14,783.10-                  | .00                        | .00      | 14,783.10-     |                |  |  |
| 05           | May 31     | 14,783.10-                  | .00                        | .00      | 14,783.10-     |                |  |  |
| 06           | June 30    | 14,783.10-                  | .00                        | .00      | 14,783.10-     |                |  |  |
| 07           | July 31    | 14,783.10-                  | .00                        | .00      | 14,783.10-     |                |  |  |
| 08           | Aug 31     | 14,783.10-                  | 34.25                      | 34.25    | 14,783.10-     |                |  |  |
| 09           | Sept 30    | 14,783.10-                  | 3,796.35                   | 3,390.10 | 14,376.85-     |                |  |  |
| 10           | Oct 31     | 14,376.85-                  | .00                        | .00      | 14,376.85-     |                |  |  |
| 11           | Nov 30     | 14,376.85-                  | .00                        | .00      | 14,376.85-     |                |  |  |
| 12           | Dec 31     | 14,376.85-                  | .00                        | .00      | 14,376.85-     |                |  |  |
|              | Total      | 14,783.10-                  | 3,830.60                   | 3,424.35 | 14,376.85-     |                |  |  |
|              |            |                             |                            |          |                |                |  |  |
|              |            |                             |                            |          |                |                |  |  |

# How to Purge Old PO's:

Step 1: From Purchase Order module, click on Utilities. Choose Purge Obsolete Purchase Orders. This utility will remove PO's even if they are not complete.

| ₽ Purge Obsolete Purchase Orders (ABC) 9/22/2014             |       |      |                |  |  |  |  |  |  |
|--------------------------------------------------------------|-------|------|----------------|--|--|--|--|--|--|
| Remove Obsolete Purchase Orders Dated on or Before 6/30/2014 |       |      |                |  |  |  |  |  |  |
| Selections                                                   |       |      |                |  |  |  |  |  |  |
| Purchase Order Number                                        | All • | Tako | Q,             |  |  |  |  |  |  |
|                                                              |       |      |                |  |  |  |  |  |  |
|                                                              |       |      |                |  |  |  |  |  |  |
|                                                              |       |      | Proceed Cancel |  |  |  |  |  |  |

Step 2: Enter Receipt of Goods and/or Receipt of Invoice for any discrepancies. If you do a Receipt of Goods you will need to adjust the quantity back out using Inventory Transaction Entry – Adjustments. If you do Receipt of Invoice you will need to adjust the invoice down to zero using Accounts Payable – Invoice Entry.

Step 3: Run the Purchases Clearing report from the Period End menu. Do a Journal Entry to correct the balance of the Purchases Clearing account to the account on the report.